### บทที่ 4

#### การออกแบบจอภาพและการออกแบบรายงาน

การออกแบบจอภาพและการออกแบบรายงาน เป็นการออกแบบข้อมูลนำเข้า (Input Design) และการออกแบบส่วนนำเสนอข้อมูล (Output Design) หรือการออกแบบส่วนแสดง ข้อมูลตามขอบเขตของข้อมูลและความต้องการของผู้ใช้ระบบ โดยการออกแบบจอภาพและการ ออกแบบรายงานแบ่งกลุ่มผู้ใช้งานออกเป็น 3 กลุ่ม คือ เจ้าหน้าที่รับสมัคร ผู้ดูแลระบบ และ กรรมการคัดสรร

### 4.1 การออกแบบจอภาพสำหรับเจ้าหน้าที่รับสมัครสอบ

สำหรับงานของเจ้าหน้าที่รับสมัครนี้จะแบ่งส่วนของงานออกเป็น 2 ส่วนด้วยกันคือ ส่วน ของงานรับสมัคร และส่วนของการรายงานข้อมูล

4.1.1 การออกแบบจอภาพงานรับสมัคร

วัตถุประสงค์ : เป็นการออกแบบจอภาพเพื่อให้เจ้าหน้าที่รับสมัครสามารถทำการ บันทึกข้อมูลผู้สมัคร กำหนดห้องสอบ กำหนดเลขที่นั่งสอบ ค้นหาข้อมูล แก้ไขข้อมูล ออก รายงานรายชื่อผู้สมัครในแต่ละห้องสอบ ในการออกแบบจอภาพส่วนนี้ประกอบด้วย

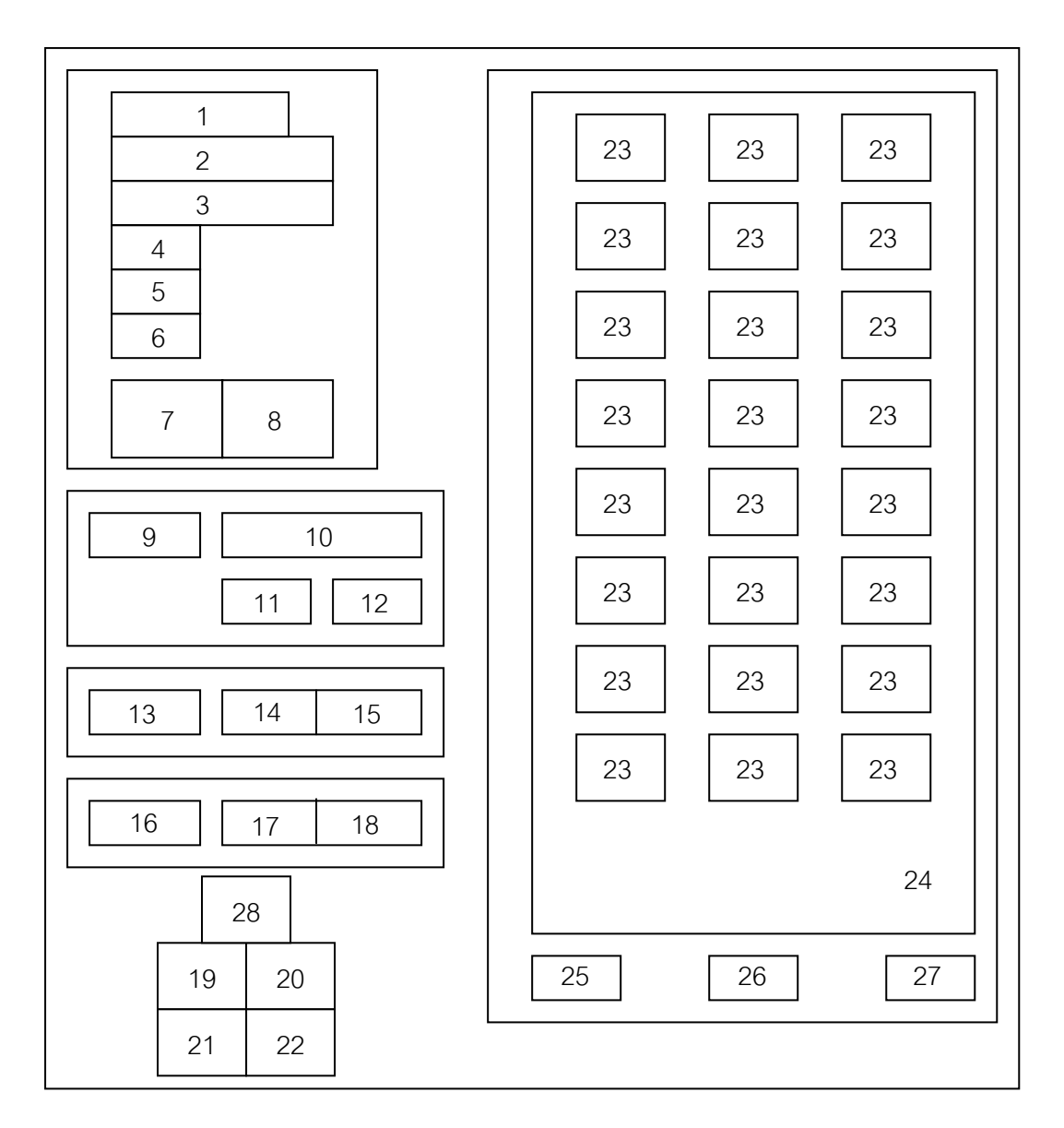

รูป 4.1 การออกแบบจอภาพงานสอบเข้า

| หมาย | รายละเอียด                                    | ประเภท            | I/O    |
|------|-----------------------------------------------|-------------------|--------|
| เหตุ |                                               |                   | Prompt |
| 1    | รับการเลือกหมายเลขห้องสอบ/ป้ายบอกเลขที่       | Combo Box/Textbox | I/O    |
|      | ห้องสอบที่เลือก                               |                   |        |
| 2    | ป้ายบอกชื่อห้องสอบที่เลือก                    | Textbox           | 0      |
| 3    | ป้ายบอกสถานที่สอบที่เลือก                     | Textbox           | 0      |
| 4    | ป้ายบอกจำนวนที่นั่งของห้องสอบที่เลือก         | Textbox           | 0      |
| 5    | ป้ายบอกจำนวนผู้สมัครของห้องสอบที่เลือก        | Textbox           | Р      |
| 6    | ป้ายบอกจำนวนที่นั่งสอบว่างของห้องสอบที่เลือก  | Textbox           | Р      |
| 7    | ปุ่มเปิดหน้าต่างการทำงานการเลือกหมายเลขที่    | Command Button    | Ι      |
|      | นั่งสอบของห้องสอบที่เลือก                     |                   |        |
| 8    | ปุ่มปิดหน้าต่างการทำงานการเลือกหมายเลขที่     | Command Button    | Ι      |
|      | นั่งสอบของห้องสอบที่เลือก                     |                   |        |
| 9    | รับรายการเลือกประเภทข้อมูลที่ต้องการค้นหา     | Combo Box         | Ι      |
| 10   | รับการใส่ข้อมูลข้อความที่ต้องการค้นหา         | Textbox           | Ι      |
| 11   | ปุ่มยอมรับให้ทำการค้นหา                       | Command Button    | Ι      |
| 12   | ปุ่มปิดการทำงานการค้นหา                       | Command Button    | Ι      |
| 13   | รับการใส่ข้อมูลหมายเลขผู้สมัครที่ต้องการแก้ไข | Textbox           | Ι      |
|      | ข้อมูล                                        |                   |        |
| 14   | ปุ่มยอมรับให้ทำการแก้ไขข้อมูล                 | Command Button    | Ι      |
| 15   | ปุ่มปิดการทำงานการแก้ไขข้อมูล                 | Command Button    | Ι      |
| 16   | รับรายการเลือกหมายเลขห้องสอบที่ต้องการออก     | Combo Box         | Ι      |
|      | รายงาน                                        |                   |        |
| 17   | ปุ่มยอมรับให้ทำการออกรายงาน                   | Command Button    | Ι      |
| 18   | ปุ่มปิดการทำงานการออกรายงาน                   | Command Button    | Ι      |
| 19   | ปุ่มเปิดการทำงานการค้นหาข้อมูล                | Command Button    | Ι      |

ตาราง 4.1 การออกแบบจอภาพเลือกประเภทงานของระบบงานสอบเข้า

ตาราง 4.1 (ต่อ)

| หมาย | รายละเอียด                                                                                               | ประเภท         | I/O    |
|------|----------------------------------------------------------------------------------------------------|----------------|--------|
| เหตุ |                                                                                                    |                | Prompt |
| 20   | ปุ่มเปิดการทำงานการแก้ไขข้อมูล                                                                           | Command Button | Ι      |
| 21   | ปุ่มเปิดการทำงานการออกรายงาน                                                                             | Command Button | Ι      |
| 22   | ปุ่มปิดหน้าต่างงานรับสมัครสอบ                                                                            | Command Button | Ι      |
| 23   | กลุ่มของปุ่มแสดงหมายเลขสอบมีจำนวนตาม<br>ขนาดของที่สั่งสอบที่เลือกดังนี้ 30, 35, 40, 45<br>และ 50 ที่นั่ง | Command Button | Ι      |
| 24   | ส่วนที่ใช้วางปุ่มแสดงหมายเลขสอบ                                                                          | Frame          | Р      |
| 25   | ป้ายบอกจำนวนที่นั่งสอบรวมทั้งหมด                                                                         | Textbox        | Р      |
| 26   | ป้ายบอกจำนวนผู้สมัครรวมทั้งหมด                                                                           | Textbox        | Р      |
| 27   | ป้ายบอกจำนวนที่นั่งสอบคงเหลือทั้งหมด                                                                     | Textbox        | Р      |
| 28   | ปุ่มเปิดการท้ำงานแสดงรายละเอียดห้องสอบ<br>ทั้งหมด                                                        | Command Button | Ι      |

# 4.1.2 การออกแบบรายงานรายชื่อผู้สมัครในแต่ละห้องสอบ

วัตถุประสงค์ : เป็นการออกแบบจอภาพเพื่อให้ทราบถึงรายชื่อของผู้สมัครสอบใน แต่ละห้องสอบ โดยจะบอกรายละเอียดของหมายเลขห้องสอบ ชื่อห้องสอบ ชื่อสถานที่ สอบ จำนวนขนาดของที่นั่งสอบ เลขประจำตัวผู้สมัครสอบ และรายชื่อผู้สมัครสอบ

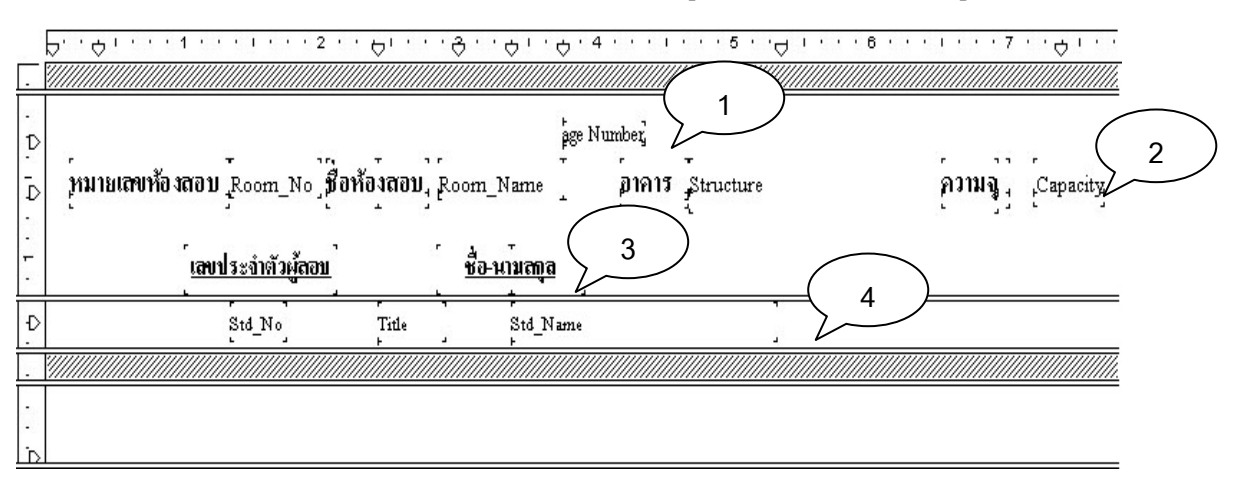

รูป 4.2 การออกแบบจอภาพรายงานรายชื่อผู้สมัครสอบในแต่ละห้องสอบ

| หมายเหตุ | รายละเอียด                                              |
|----------|---------------------------------------------------------|
| 1        | ส่วนของ Page Header เป็นส่วนที่แสดงเลขหน้า              |
| 2        | ส่วนของ Detail เป็นส่วนที่นำข้อมูลของห้องสอบมาแสดง      |
| 3        | ส่วนของการแสดงคำอธิบายชื่อฟิลด์                         |
| 4        | ส่วนของ Detail เป็นส่วนที่นำข้อมูลรายชื่อผู้สมัครมาแสดง |

ตาราง 4.2 การออกแบบจอภาพรายงานรายชื่อผู้สมัครสอบในแต่ละห้องสอบ

4.1.3 การออกแบบจอภาพงานแสดงข้อมูลของฐานข้อมูลของระบบงานสอบเข้า วัตถุประสงค์ : เป็นการออกแบบจอภาพเพื่อให้เจ้าหน้าที่รับสมัครสามารถทำการ ออกรายงานข้อมูลห้องสอบ ข้อมูลโรงเรียนเดิม รายชื่อจังหวัด และรายชื่อผู้สมัครสอบ และแสดงสารสนเทศ ในการออกแบบจอภาพส่วนนี้ประกอบด้วย

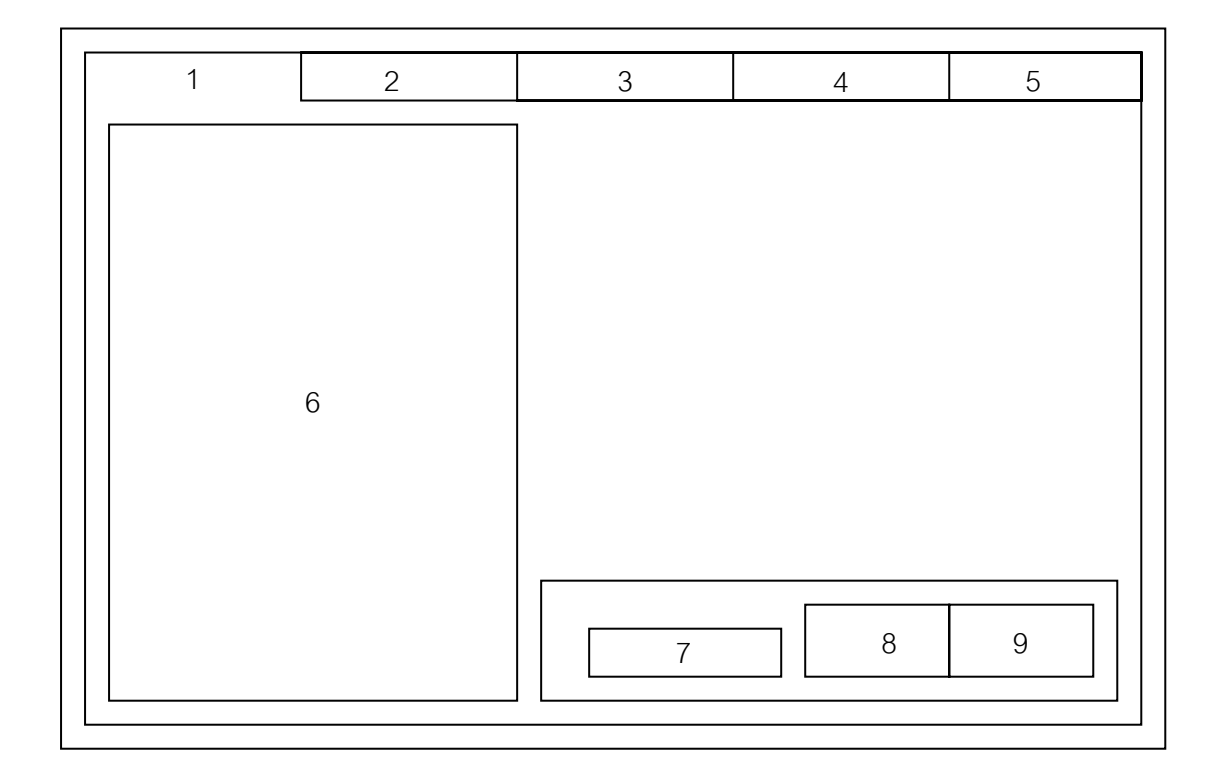

รูป 4.3 การออกแบบจอภาพงานแสดงข้อมูลของฐานข้อมูลของระบบงานสอบเข้า

| หมาย | รายละเอียด                              | ประเภท         | I/O    |
|------|-----------------------------------------|----------------|--------|
| เหตุ |                                         |                | Prompt |
| 1    | แถบเลือกรายการแสดงข้อมูลห้องสอบ         | Sstab          | Р      |
| 2    | แถบเลือกรายการแสดงข้อมูลโรงเรียน        | Sstab          | Р      |
| 3    | แถบเลือกรายการแสดงข้อมูลจังหวัด         | Sstab          | Р      |
| 4    | แถบเลือกรายการแสดงข้อมูลโควต้า          | Sstab          | Р      |
| 5    | แถบเลือกรายการแสดงข้อมูลผู้สมัคร        | Sstab          | Р      |
| 6    | ป้ายแสดงรายการข้อมูล                    | Datagrid       | 0      |
| 7    | ป้ายแสดงจำนวนข้อมูล                     | Textbox        | Р      |
| 8    | ปุ่มออกรายงานข้อมูล                     | Command Button | Ι      |
| 9    | ปุ่มปิดส่วนงานแสดงข้อมูลของฐานข้อมูลของ | Command Button | Ι      |
|      | ระบบรับสมัครสอบ                         |                |        |

ตาราง 4.3 การออกแบบจอภาพงานแสดงข้อมูลของฐานข้อมูลของระบบงานสอบเข้า

4.1.4 การออกแบบรายงานฐานข้อมูลโปรแกรม

วัตถุประสงค์ : เป็นการออกแบบจอภาพเพื่อให้ทราบถึงรายละเอียดของฐานข้อมูล ของระบบรับสมัครสอบ เช่น ข้อมูลห้องสอบ ข้อมูลโรงเรียนเดิม ข้อมูลรายชื่อจังหวัด ข้อมูลรายชื่อโควต้า และข้อมูลรายละเอียดของผู้สมัครสอบ

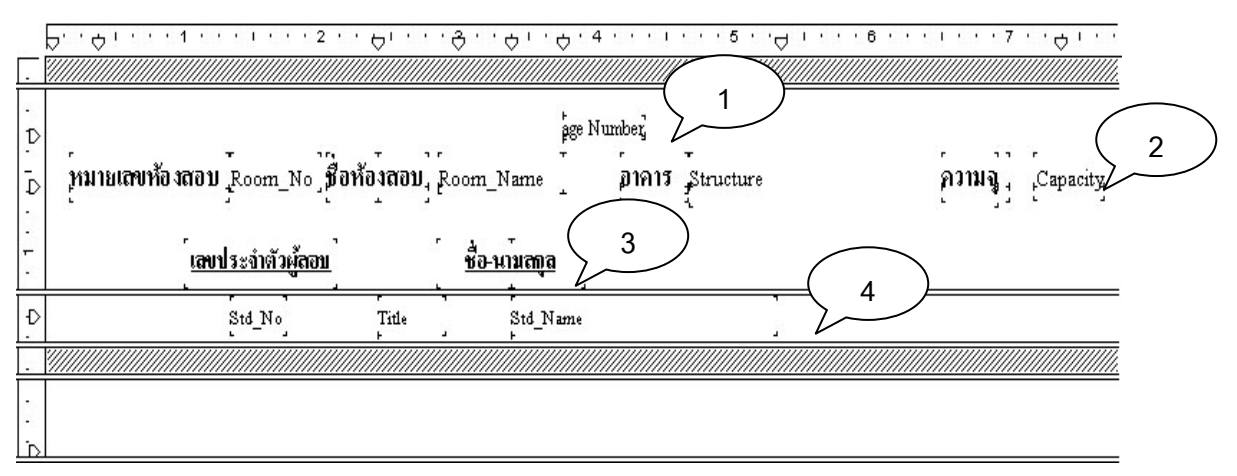

รูป 4.4 การออกแบบจอภาพรายงานรายชื่อผู้สมัครสอบในแต่ละห้องสอบ

|            | <u>สัย</u> ช ด เย                               |
|------------|-------------------------------------------------|
| ตาราง / /  | การออกแบบเออกาพรายงาบรายสอบสบอรสอบไบแต่ละหองสอบ |
| 113 11 4.4 |                                                 |

| หมายเหตุ | รายละเอียด                                              |
|----------|---------------------------------------------------------|
| 1        | ส่วนของ Page Header เป็นส่วนที่แสดงเลขหน้า              |
| 2        | ส่วนของ Detail เป็นส่วนที่นำข้อมูลของห้องสอบมาแสดง      |
| 3        | ส่วนของการแสดงคำอธิบายชื่อฟิลด์                         |
| 4        | ส่วนของ Detail เป็นส่วนที่นำข้อมูลรายชื่อผู้สมัครมาแสดง |

4.1.5 การออกแบบจอภาพการสร้างแผนภูมิ

วัตถุประสงค์ : เป็นการออกแบบจอภาพเพื่อให้เจ้าหน้าที่รับสมัครสามารถทำการ นำข้อมูลมาแสดงให้อยู่ในรูปของแผนภูมิ เช่น ข้อมูลผู้สมัครในแต่ละวัน ข้อมูลจำนวน เพศชาย และเพศหญิง เป็นต้น

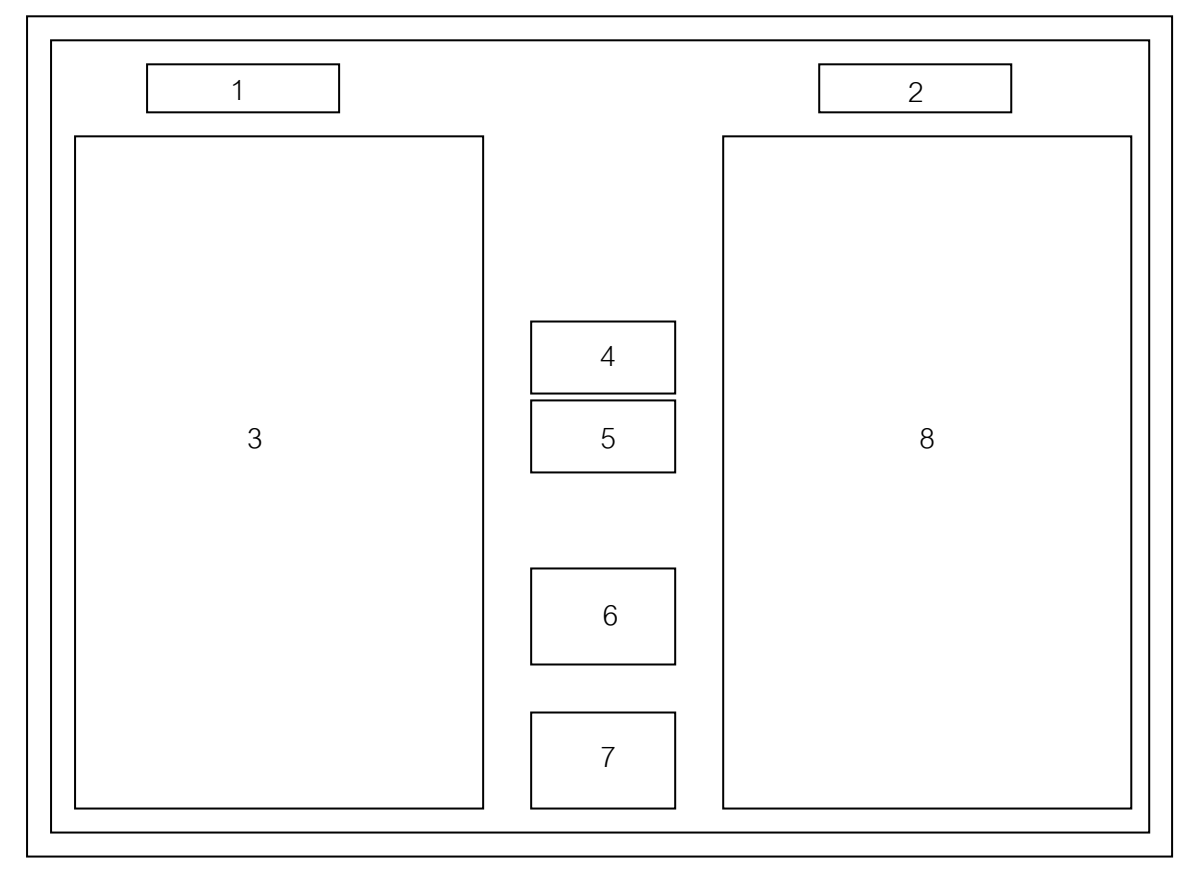

รูป 4.5 การออกแบบจอภาพการสร้างแผนภูมิ

| หมาย | รายละเอียด                                  | ประเภท         | I/O    |
|------|---------------------------------------------|----------------|--------|
| เหตุ |                                             |                | Prompt |
| 1    | แสดงจำนวนข้อมูลที่สามารถนำไปแสดงเป็น        | Textbox        | Р      |
|      | แผนภูมิได้ทั้งหมด                           |                |        |
| 2    | แสดงจำนวนข้อมูลที่ถูกเลือกไปแสดงเป็นแผนภูมิ | Textbox        | Р      |
| 3    | แสดงรายชื่อข้อมูลที่สามารถเลือกไปทำแผนภูมิ  | Datagrid       | 0      |
| 4    | ปุ่มนำข้อมูลเข้าสู่รายการแสดงแผนภูมิ        | Command Button | Ι      |
| 5    | ปุ่มลบข้อมูลออกจากรายการแสดงแผนภูมิ         | Command Button | Ι      |
| 6    | ปุ่มเปิดรายงานการแสดงแผนภูมิ                | Command Button | Ι      |
| 7    | ปุ่มปิดหน้าต่างการสร้างแผนภูมิ              | Command Button | Ι      |
| 8    | แสดงรายชื่อข้อมูลที่ถูกเลือกไปทำแผนภูมิ     | Datagrid       | 0      |

ตาราง 4.5 การออกแบบจอภาพการสร้างแผนภูมิ

4.1.6 การออกแบบรายงานการแสดงแผนภูมิ

วัตถุประสงค์ : เป็นการออกแบบจอภาพเพื่อแสดงการเปรียบเทียบข้อมูลโดยการ แสดงเป็นรูปแผนภูมิแท่ง ตัวอย่างของข้อมูลที่นำมาเปรียบเทียบ เช่น จำนวนเพศชายและ เพศหญิง จำนวนผู้มาสมัครในแต่ละวันเป็นต้น

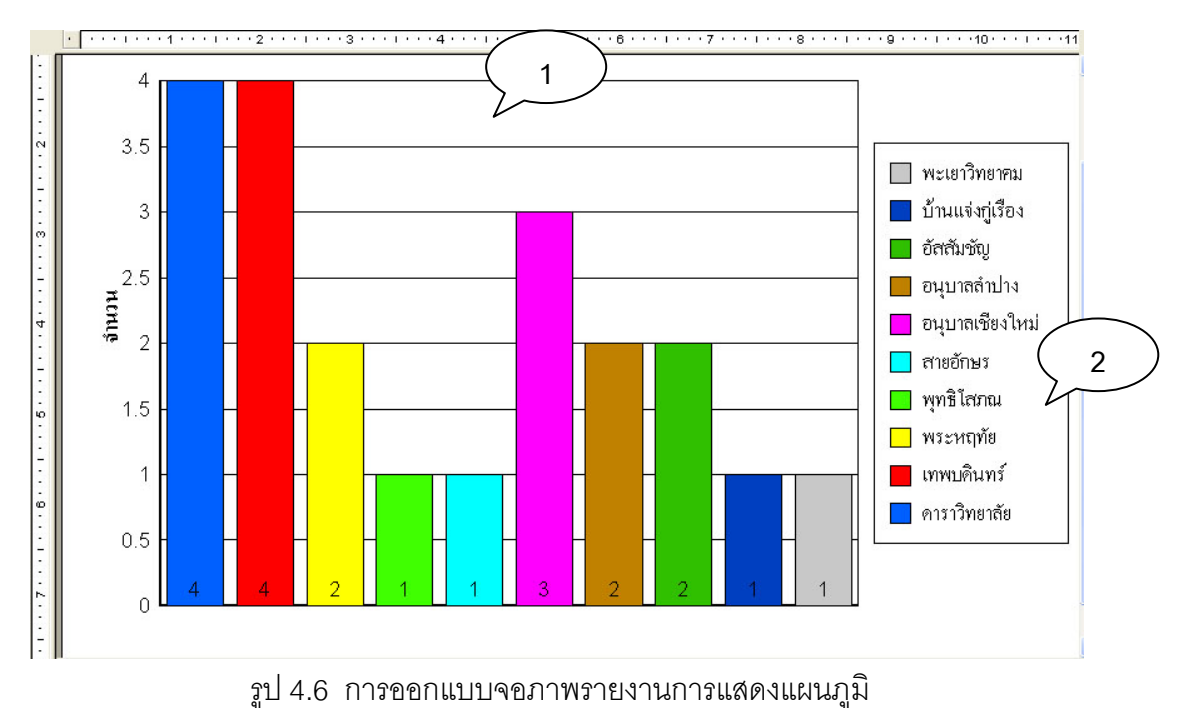

39

ตาราง 4.6 การออกแบบจอภาพรายงานการแสดงแผนภูมิ

| หมายเหตุ | รายละเอียด                                            |
|----------|-------------------------------------------------------|
| 1        | ส่วนของรูปแผนภูมิแท่งแสดงการเปรียบเทียบข้อมูล         |
| 2        | ส่วนของ Legend แสดงรายชื่อของข้อมูลที่นำมาเปรียบเทียบ |

# 4.2 การออกแบบจอภาพสำหรับผู้ดูแลระบบ

วัตถุประสงค์ : เป็นการออกแบบจอภาพเพื่อให้ผู้ดูแลระบบสามารถทำการเพิ่ม แก้ไข ลบข้อมูลของฐานข้อมูลระบบงานสอบเข้า ในการออกแบบจอภาพส่วนนี้ประกอบ ด้วย

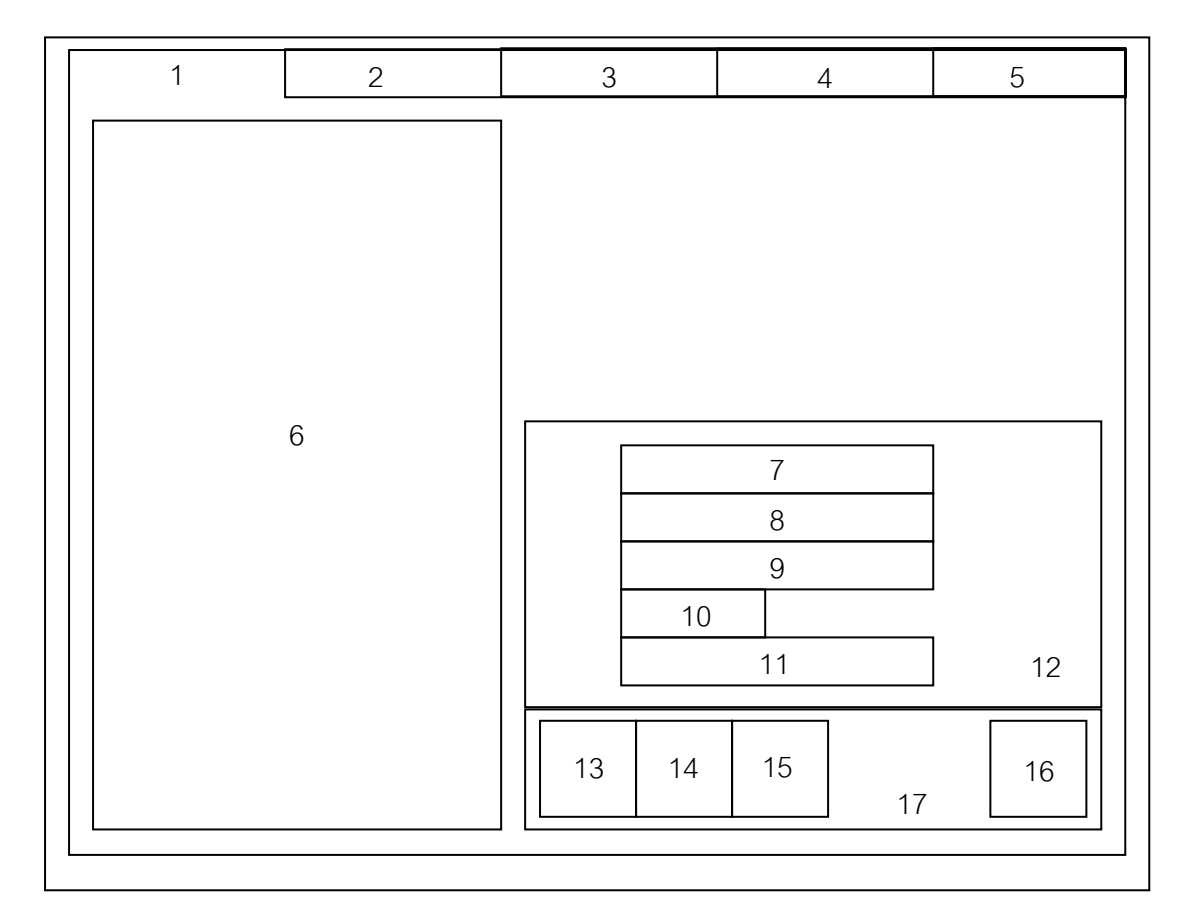

รูป 4.7 การออกแบบจอภาพงานผู้ดูแลระบบ

| หมาย | รายละเอียด                              | ประเภท         | I/O    |
|------|-----------------------------------------|----------------|--------|
| เหตุ |                                         |                | Prompt |
| 1    | แถบเลือกรายการของข้อมูลห้องสอบ          | SSTab          | Р      |
| 2    | แถบเลือกรายการของข้อมูลโรงเรียน         | SSTab          | Р      |
| 3    | แถบเลือกรายการของข้อมูลจังหวัด          | SSTab          | Р      |
| 4    | แถบเลือกรายการของข้อมูลผู้ใช้งานโปรแกรม | SSTab          | Р      |
| 5    | แถบเลือกรายการของข้อมูลโควต้า           | SSTab          | Р      |
| 6    | แสดงรายชื่อข้อมูล                       | Datagrid       | 0      |
| 7    | ป้ายแสดงข้อมูลที่ถูกเลือกอยู่ในขณะนั้น  | Textbox        | 0      |
| 8    | ป้ายแสดงข้อมูลที่ถูกเลือกอยู่ในขณะนั้น  | Textbox        | 0      |
| 9    | ป้ายแสดงข้อมูลที่ถูกเลือกอยู่ในขณะนั้น  | Textbox        | 0      |
| 10   | ป้ายแสดงข้อมูลที่ถูกเลือกอยู่ในขณะนั้น  | Textbox        | 0      |
| 11   | แถบเลื่อนข้อมูล                         | Adodc          | Ι      |
| 12   | ส่วนที่ใช้วาง Textbox และ Adodc         | Frame          | Р      |
| 13   | ปุ่มเพิ่มข้อมูล                         | Command Button | Ι      |
| 14   | ปุ่มแก้ไขข้อมูล                         | Command Button | Ι      |
| 15   | ปุ่มลบข้อมูล                            | Command Button | Ι      |
| 16   | ปุ่มออกจากส่วนงานผู้ดูแลระบบ            | Command Button | Ι      |
| 17   | ส่วนที่ใช้วางปุ่มแสดงหมายเลขสอบ         | Frame          | Р      |

ตาราง 4.7 การออกแบบจอภาพงานผู้ดูแลระบบ

#### 4.3 การออกแบบจอภาพสำหรับกรรมการคัดสรร

สำหรับงานของกรรมการคัดสรรนี้จะแบ่งส่วนของงานออกเป็น 2 ส่วนด้วยกันคือ ส่วนของ งานคัดสรร และส่วนของการรายงานข้อมูล

4.3.1 การออกแบบจอภาพงานคัดสรร

วัตถุประสงค์ : เป็นการออกแบบจอภาพเพื่อให้กรรมการคัดสรรสามารถทำการดู ข้อมูลของผู้สมัครทั้งประเภทผู้สมัครทั่วไป และผู้สมัครสอบโควต้า โดยจะสามารถแสดง รายละเอียดต่าง ๆ ของข้อมูลผู้สมัครอาทิเช่น เลขประจำตัว ชื่อสกุล โรงเรียนเดิม GPA คะแนน T รวมเป็นต้น ในการออกแบบจอภาพส่วนนี้ประกอบด้วย

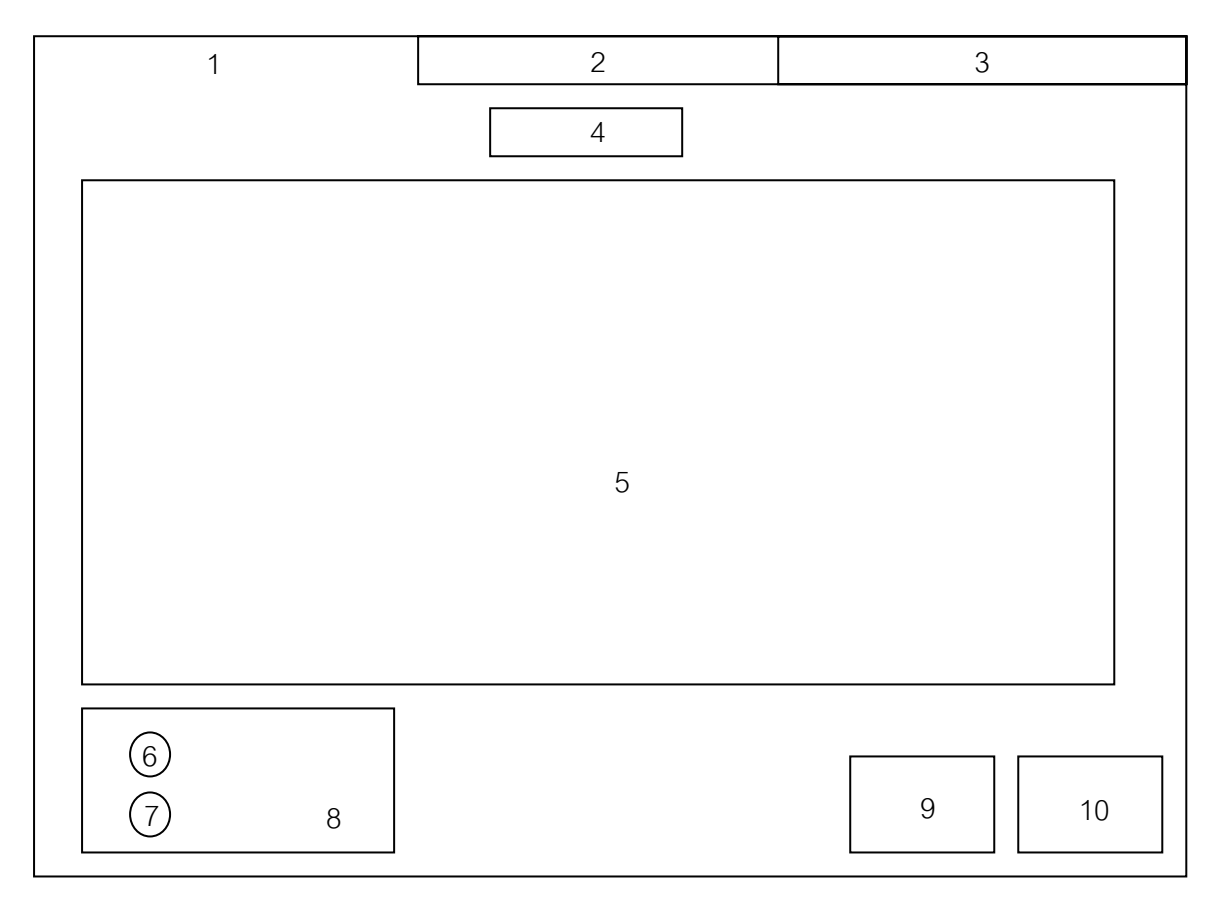

รูป 4.8 การออกแบบจอภาพงานคัดสรร

| หมาย | รายละเอียด                            | ประเภท         | I/O    |
|------|---------------------------------------|----------------|--------|
| เหตุ |                                       |                | Prompt |
| 1    | แถบเลือกรายการของข้อมูลผู้สมัครทั่วไป | SSTab          | Р      |
| 2    | แถบเลือกรายการของข้อมูลผู้สมัครโควต้า | SSTab          | Р      |
| 3    | แถบเลือกรายการของงานคัดสรร            | SSTab          | Р      |
| 4    | ป้ายบอกจำนวนข้อมูล                    | Textbox        | Р      |
| 5    | ป้ายแสดงข้อมูล                        | Datagrid       | Р      |
| 6    | ปุ่มเลือกลักษณะการแสดงข้อมูล          | Option Button  | Ι      |
| 7    | ปุ่มเลือกลักษณะการแสดงข้อมูล          | Option Button  | Ι      |
| 8    | ส่วนที่ใช้วางปุ่ม Option Button       | Frame          | Р      |
| 9    | ปุ่มแสดงรายงาน                        | Command Button | Ι      |
| 10   | ปุ่มออกจากงานคัดสรร                   | Command Button | Ι      |

ตาราง 4.8 การออกแบบจอภาพงานคัดสรร

#### 4.3.2 การออกแบบรายงานข้อมูล

การออกแบบรายงานข้อมูลในส่วนของงานคัดสรรนี้จะสามารถแบ่งออกได้เป็น 2 แบบดังนี้คือ ส่วนของรายงานแสดงข้อมูลของผู้สมัคร และส่วนของรายงานรายชื่อผู้ผ่าน การคัดสรร

1.) การออกแบบรายงานแสดงข้อมูลผู้สมัคร

วัตถุประสงค์ : เป็นการออกแบบจอภาพเพื่อแสดงรายงานรายละเอียด ของผู้สมัครทั้งในแบบผู้สมัครทั่วไป และผู้สมัครแบบโควต้า

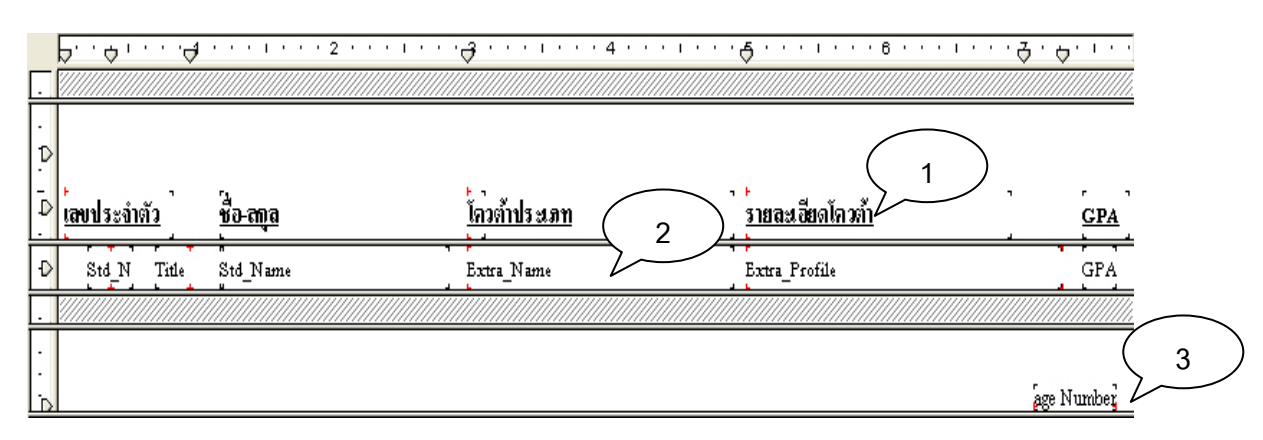

รูป 4.9 การออกแบบรายงานแสดงข้อมูลผู้สมัคร

### ตาราง 4.9 การออกแบบรายงานแสดงข้อมูลผู้สมัคร

| หมายเหตุ | รายละเอียด                                 |
|----------|--------------------------------------------|
| 1        | ส่วนของ Page Header แสดงคำอธิบายชื่อฟิลด์  |
| 2        | ส่วนของ Detail เป็นส่วนที่นำข้อมูลมาแสดง   |
| 3        | ส่วนของ Page Footer เป็นส่วนที่แสดงเลขหน้า |

# 2.) การออกแบบรายงานรายชื่อผู้ผ่านการคัดสรร

วัตถุประสงค์ : เป็นการออกแบบจอภาพเพื่อแสดงรายงานรายชื่อผู้ที่

ผ่านการคัดสรรจากกรรมการคัดสรร

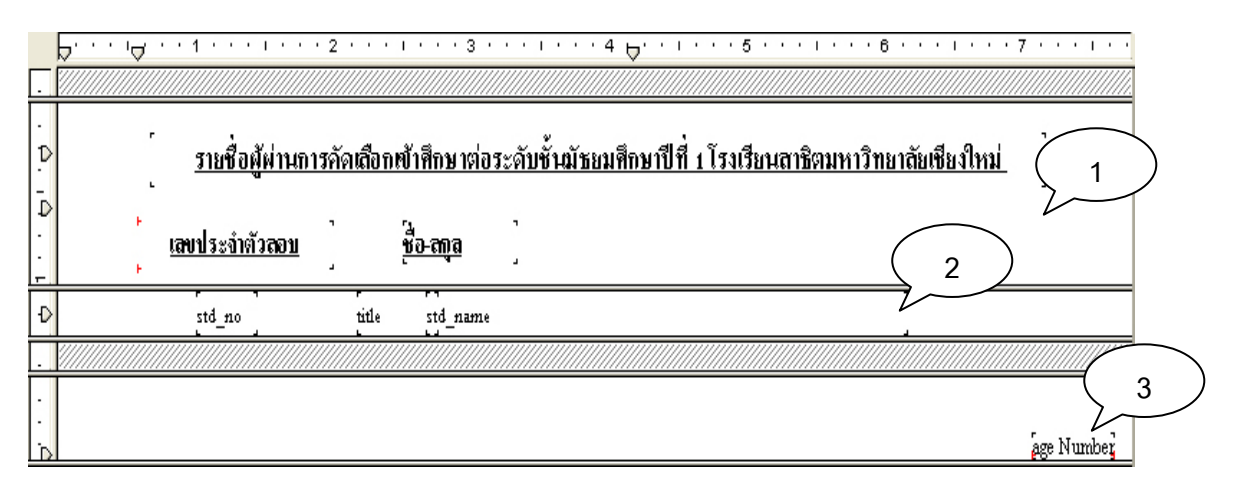

รูป 4.10 การออกแบบรายงานแสดงข้อมูลผู้สมัคร

|          | ସା ସା                                      |
|----------|--------------------------------------------|
| หมายเหตุ | รายละเอียด                                 |
| 1        | ส่วนของ Page Header แสดงคำอธิบายชื่อฟิลด์  |
| 2        | ส่วนของ Detail เป็นส่วนที่นำข้อมูลมาแสดง   |
| 3        | ส่วนของ Page Footer เป็นส่วนที่แสดงเลขหน้า |

#### ตาราง 4.10 การออกแบบรายงานแสดงข้อมูลผู้สมัคร